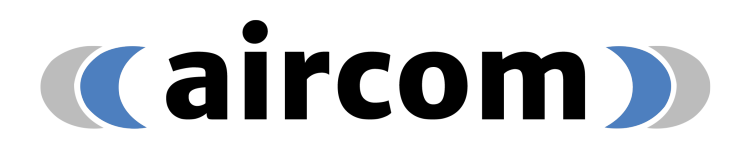

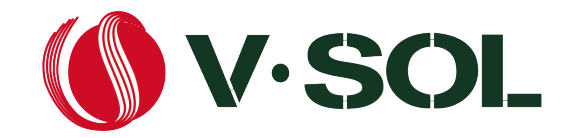

## Uživatelská příručka V-SOL V1600G1-B

- 1. Zapojte do elektrické sítě přiloženým adaptérem.
- 2. Nastavte na síťové kartě konfiguračního PC adresu 192.168.8.100
- 3. Propojte ethernetovým kabelem PC a GE5 (GE6 -GE8)

| ← Nastavení                 |                                                                              |                                                                          |
|-----------------------------|------------------------------------------------------------------------------|--------------------------------------------------------------------------|
| Dr. Who<br>kasom@outlook.cz | Síť a internet                                                               |                                                                          |
| Hledat v nastavení Q        | Wi-Fi (AIRCOM)<br>Připojeno, zabezpečeno Ulastnosti Privátní síť 5 GHz       | Využití dat         >           44.31 GB, za posledních 30 dnů         > |
| n Domů                      |                                                                              |                                                                          |
| Systém                      | Wi-Fi<br>Dřinniit spravovst známá sítě síť s měřaním dat                     | Zapnuto 🔵 >                                                              |
| 👌 Bluetooth a zařízení      | ripuji, spravova znalne site, sit s merenini uat                             |                                                                          |
| Síť a internet              | Ethernet<br>Ověřování, nastavení IP a DNS, síť s měřením dat                 | >                                                                        |
| 🥖 Přizpůsobení              |                                                                              |                                                                          |
| 📫 Aplikace                  | VPN           Přídání, připojení, správa                                     | >                                                                        |
| 💄 Účty<br>🔊 Čas a jazyk     | (ආ) Mobilní hotspot<br>Sdílet připojení k internetu                          | Vypnuto 💽 >                                                              |
| 🍘 Hraní                     | <ul> <li>Pošim v latadla</li> </ul>                                          |                                                                          |
| 🕇 Usnadnění                 | Zastavit bezdrátovou komunikaci                                              | Vypnuto 🥥 🔾                                                              |
| Soukromí a zabezpečení      | Proxy server                                                                 | >                                                                        |
| 🤤 Windows Update            | - Proxy server pro připojení k Wi-Fi a Ethernetu                             |                                                                          |
|                             | Rastavit telefonické připojení k internetu                                   | >                                                                        |
|                             | Upřesnit nastavení sítě<br>Zobrazit všechny sítové adaptéry, resetování sítě | >                                                                        |

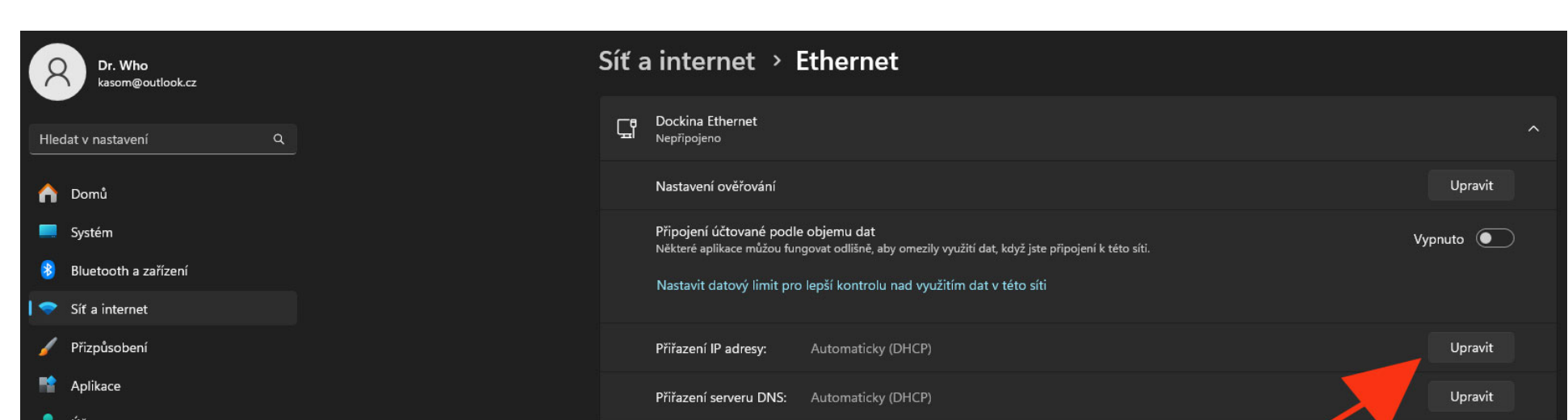

| 3        | Windows Update         | Poslat zpětnou vazbu                     |                                     |           |
|----------|------------------------|------------------------------------------|-------------------------------------|-----------|
| •        | Soukromí a zabezpečení | C Získat pomoc                           |                                     |           |
| ×        | Usnadnění              |                                          |                                     |           |
| <b>3</b> | Hraní                  | Verze ovladače:<br>Fyzická adresa (MAC): | 1153.15.20.327<br>94-05-BB-19-4C-96 |           |
| 0        | Čas a jazyk            | Popis:                                   | Realtek USB GbE Family Controller   |           |
| -        | Ucty                   | Výrobce:                                 | Realtek                             | Kopírovat |

| Upravit nastavení protokolu IP |        |  |  |  |  |  |
|--------------------------------|--------|--|--|--|--|--|
| Automaticky (DHCP)             |        |  |  |  |  |  |
| Ručně                          |        |  |  |  |  |  |
| llložit                        | Zručit |  |  |  |  |  |
| 010211                         | Zrusit |  |  |  |  |  |

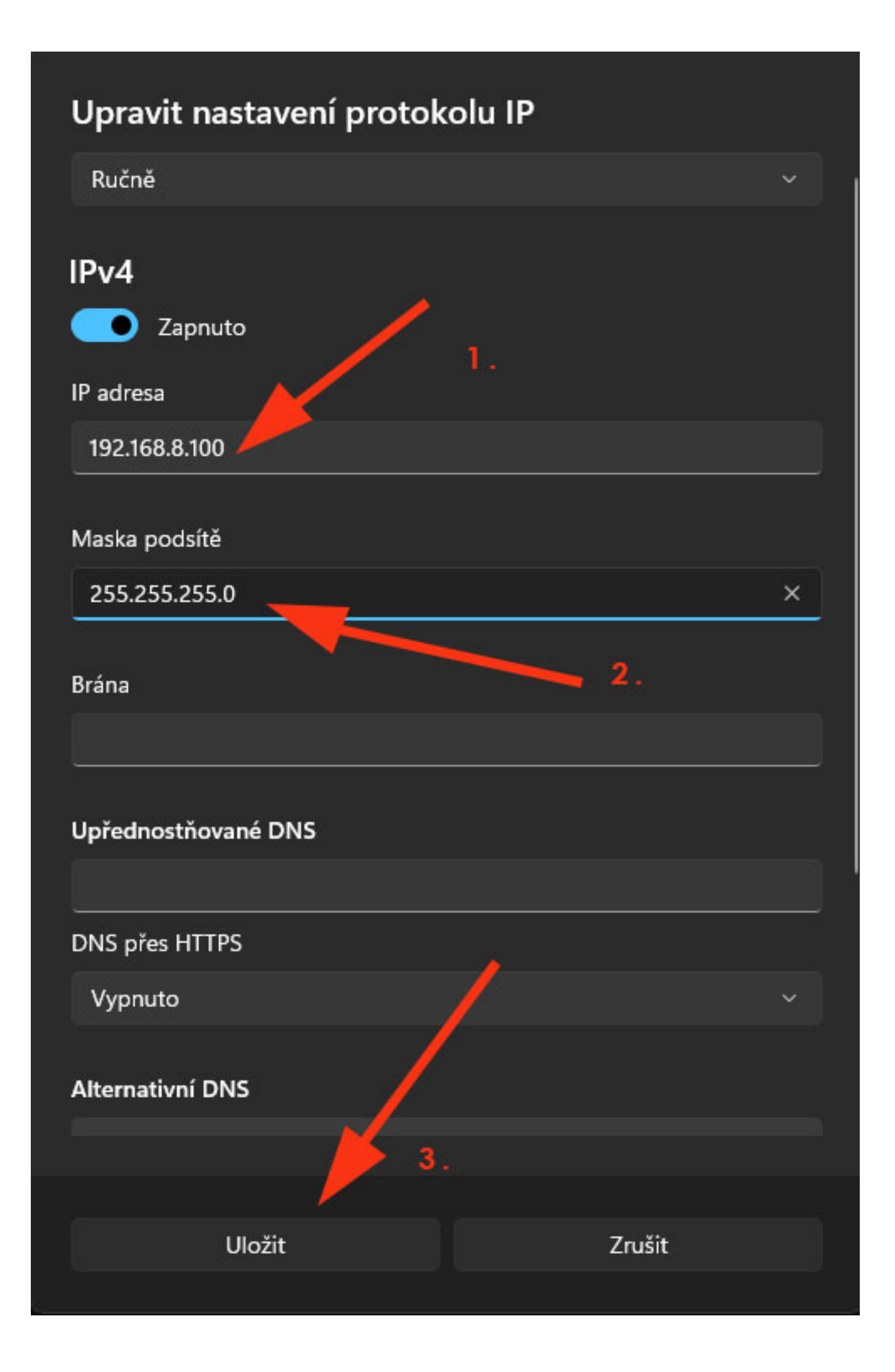

## 4. Ve webovém rozhraní zadejte adresu https://192.168.8.200

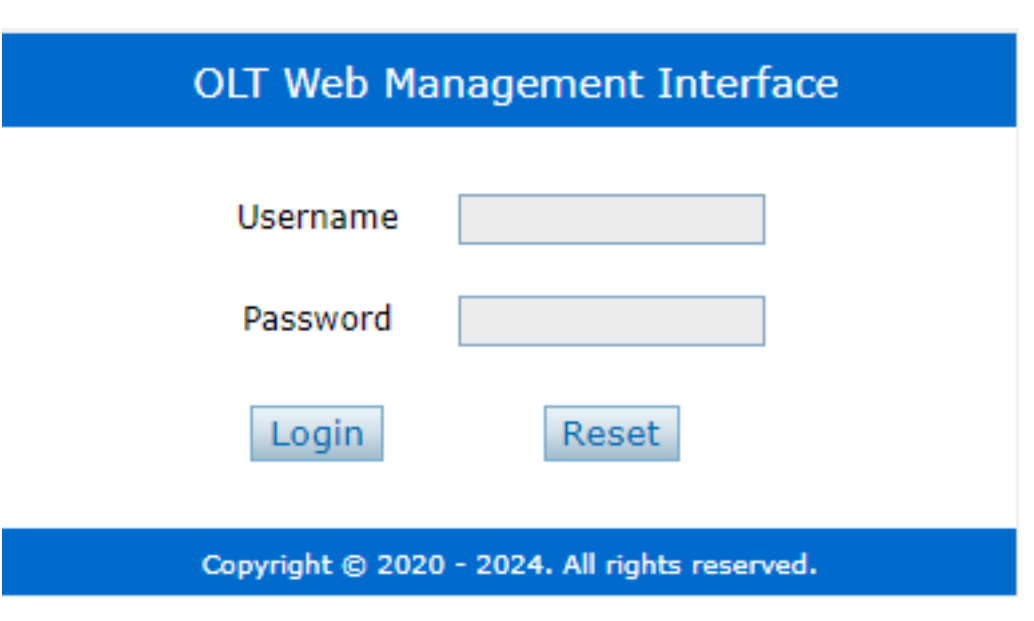

Po konfiguraci zařízení, můžete připojit ONU (Optical Network Unit) jednotky a začít zařízení používat.

Podrobné nastavení naleznete v manuálu výrobce zařízení.